## How to Customize Signature Reasons

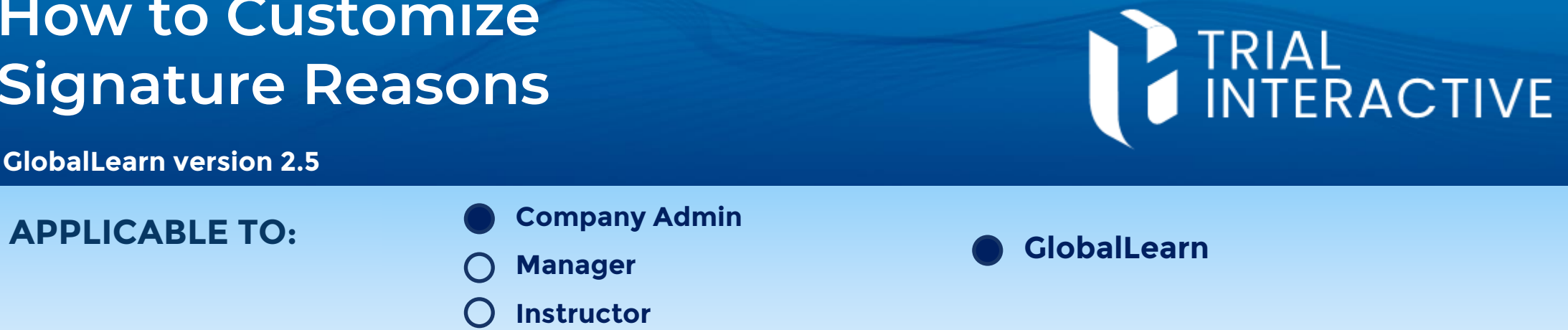

When required to eSign for a Course or External Training, learners will choose from available signature reasons. These can be managed in the Company Dashboard.

C Learner

Log in to Global Learn and navigate to the Company Dashboard. Scroll to the bottom and select eSign.

| Settings |                                                                                                    |  |  |
|----------|----------------------------------------------------------------------------------------------------|--|--|
|          | eSign<br>Configure the available reasons to select from wherever<br>eSignature applies within GlobalLearn. Also, view<br>eSignature logs. |  |  |
|          |                                                                                                    |  |  |

Choose from the ribbon: Select Reason or Select External Training Evidence 2 Reason. The process is the same from this point on.

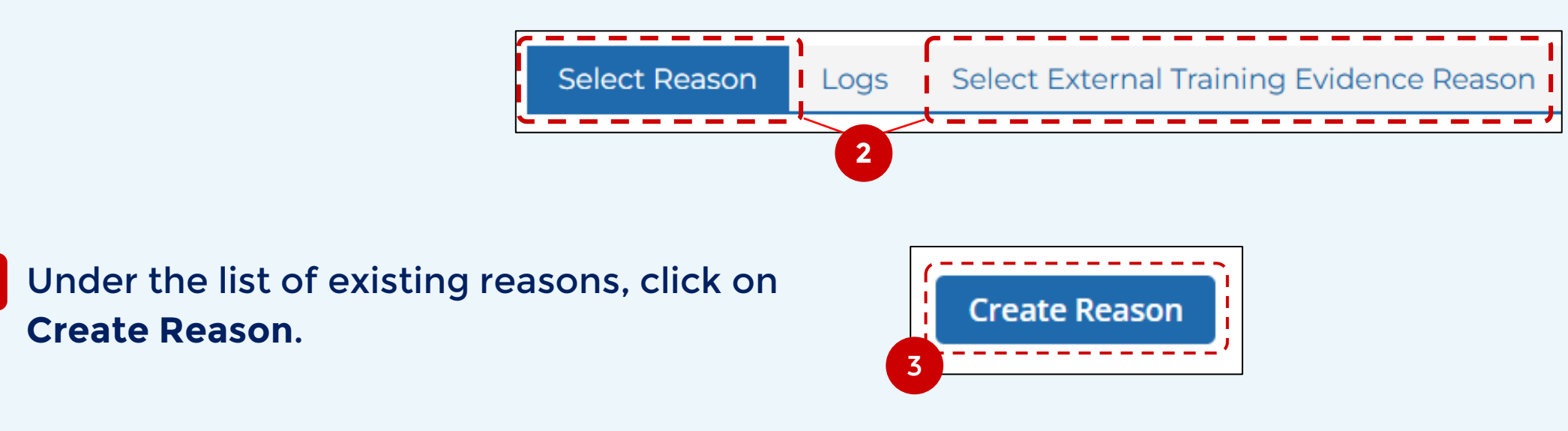

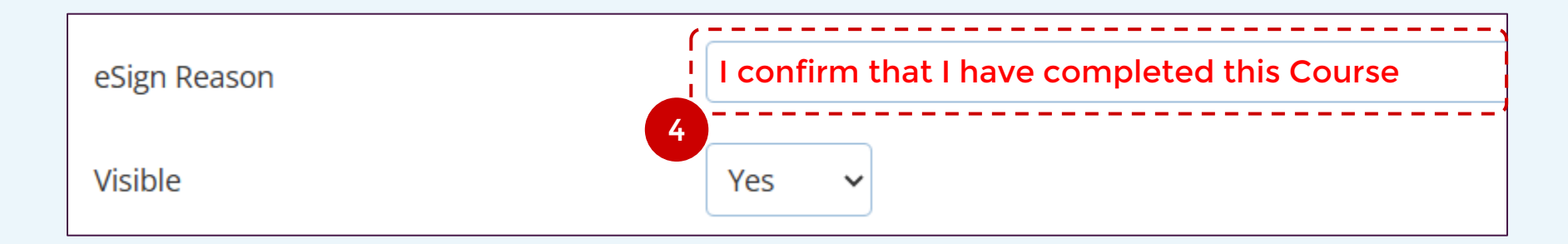

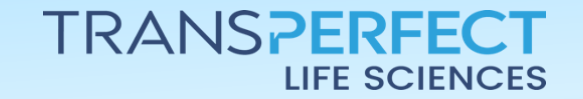

3

Page 1 of 2 June 2025

## How to Customize Signature Reasons

**GlobalLearn version 2.5** 

[Optionally] change the Visible dropdown to No if you want the reason to be 5 unselectable for users - this is helpful when discontinuing a reason.

> 5 Visible Yes No Yes

## Click on Save Changes to store the reason for use. 6

Use the Cog wheel (far right on screen) 7 to Edit a reason. Use the 'x' to delete a reason you'll be prompted to confirm.

| Date        | Visible | Action   |
|-------------|---------|----------|
| 11 Jun 2025 | Yes     | 7<br>* × |
| 4 Jun 2025  | Yes     | & ×      |

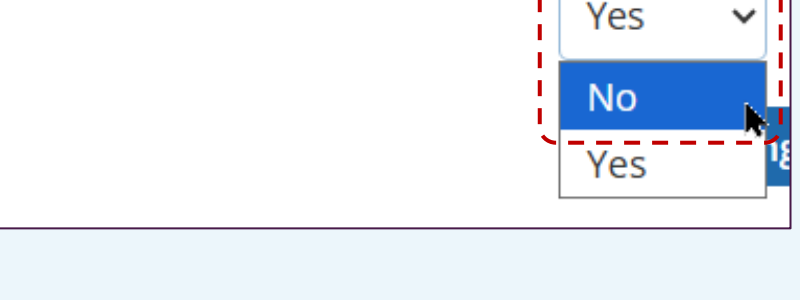

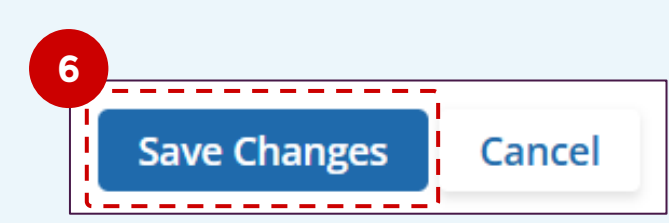

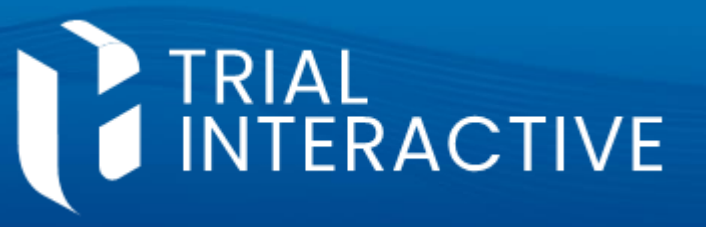

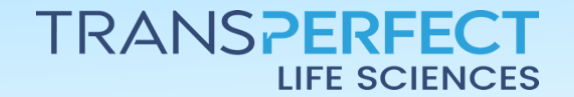

Page 2 of 2 June 2025